# CiOX

# Ciox Health Client HealthSource Clarity Quick Start Guide

Version: 1.5 Release Date: 2.6.20

## Creating a Username and Password for HealthSource Clarity

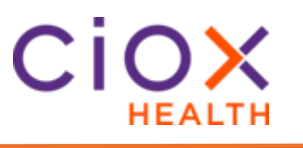

| Introduction | HealthSource Clarity is designed for providers and health systems<br>utilizing the latest in Artificial Intelligence to ensure medical records<br>are securely obtained, authenticated and delivered to requestors with<br>the most efficient process possible. Developed in collaboration with<br>Health Information Management, Clarity ensures that the release of<br>protected health information is preformed accurately, securely and<br>with an understanding that each record represents a real person.<br>In order to access Clarity, you must have a username and password.<br>This document describes the process to obtain. |                                                                                                    |  |
|--------------|----------------------------------------------------------------------------------------------------|----------------------------------------------------------------------------------------------------|--|
| Process      | Follow the                                                                                                    | ese steps to create your username and password:                                                                                                    |  |
|              | Step                                                                                                    | Action                                                                                                    |  |
|              | 1                                                                                                    | Contact your Ciox Representative to get the process started.                                                                                                    |  |
|              | 2                                                                                                    | You will receive an email from Ciox with a link to set up<br>your profile. Ciox uses a single sign-on service to manage<br>authentication into all Ciox applications. (This link will<br>expire, so please take action within 2 business days.) |  |
|              | 3                                                                                                    | Log in with your email address and the temporary password provided in the email you received from Ciox.                                                                                                    |  |

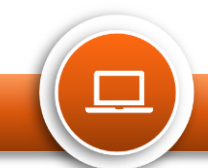

### **Creating a Username and Password for HealthSource Clarity**

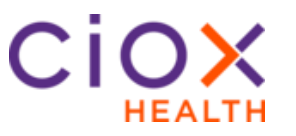

| Step  | Action                                                                                                    |  |  |  |  |
|-------|----------------------------------------------------------------------------------------------------|--|--|--|--|
| 4     | Select one of the Extra Verifications, click Setup                                                                                                    |  |  |  |  |
|       | We recommend you use a Security Question:                                                                                                    |  |  |  |  |
|       | <ul> <li>Select and answer a verification question.</li> <li>Click "Save"</li> <li>Olick "Data a" use an externa of the third result.</li> </ul>                                                                                                    |  |  |  |  |
|       | Click Done when returned to this page     Extra verification is required for your account     Extra verification is required for your account     use                                                                                                    |  |  |  |  |
|       | Set up extra verification                                                                                                    |  |  |  |  |
|       | Okta Verify Mobile App 🖉 Setup                                                                                                    |  |  |  |  |
|       | Coogle Authenticator Mebile App                                                                                                    |  |  |  |  |
|       | Text Message Code                                                                                                    |  |  |  |  |
|       | Security Question                                                                                                    |  |  |  |  |
|       | Cancel Done                                                                                                    |  |  |  |  |
| 5     | <ul> <li>Change your Temporary Password. Password<br/>requirements: Password requirements: at least 8<br/>characters, a lowercase letter, an uppercase letter, a<br/>number, no parts of your username.</li> <li>Your Current Password was provided in the email you<br/>received from Ciox.</li> <li>Select a new password and confirm it.</li> <li>Click "Change Password"</li> </ul> |  |  |  |  |
| 6     | <ul> <li>Optional:</li> <li>You can set up a secondary email. This is helpful if you forget your password or lock your account.</li> <li>Select a secondary "Forgot Password Question" and enter an answer.</li> <li>Add a phone number to receive a text message to reset your password or unlock your account.</li> </ul>                                                             |  |  |  |  |
|       | Click a picture to select your personal Security Image.                                                                                                    |  |  |  |  |
| /<br> | Click "Create My Account".                                                                                                    |  |  |  |  |
| o     | corner and select "Sign out".                                                                                                    |  |  |  |  |
|       | <u>Step</u> 4<br>5<br>7<br>8                                                                                                    |  |  |  |  |

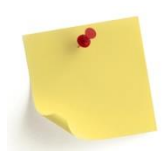

In the event you enter the incorrect password 5 times, your account will be disabled and you need to contact the Ciox Health IT Service Desk: 1-877-358-6939, ext. 3 or email servicedesk@cioxhealth.com

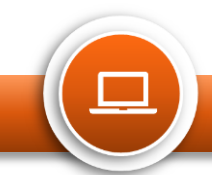

# Password Expiring Notification and Instructions

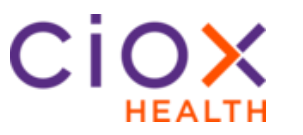

| Password      | <ul> <li>HealthSource Active Passwords will expire every 60 days</li> <li>Any active account where a password is going to expire receives</li></ul>                                    |
|---------------|----------------------------------------------------------------------------------------------------|
| Expiring      | an email notification on day 14,7,5,3,2,1 and 0 <li>The email notification will be sent from</li>                                                                                      |
| Notifications | noreply.pwd@cioxhealth.com                                                                                                    |
|               | <ul> <li>Please check your spam folder to ensure these notifications are coming to your inbox</li> <li>The notification email will contain a link to start the HealthSource</li> </ul> |

 The notification email will contain a link to start the HealthSource password reset process.

\*\* **Note**: you must login at least once every 30 days to keep your account active.

#### Example:

| 5/22/2019                                                                                                    | YOPmail - Mail viewer                                                     |
|----------------------------------------------------------------------------------------------------|---------------------------------------------------------------------------|
| ATTENTION: Your Ciox Hea<br>From: <noreply.pwd@cioxhealth.com><br/>Date: 2019-05-22 07:44</noreply.pwd@cioxhealth.com> | alth Password Expires in 14 days                                          |
| Dear ,                                                                                                    |                                                                           |
| Your Ciox HealthSource account is expiring in                                                                          | 14 days.                                                                  |
| To avoid interruption of service, please user account name.                                                            | copy or click the visit Password Reset Site link below to begin with your |
| Your User Account Name:                                                                                                | lungemail.com                                                             |
| Password Reset Site: https://cioxhealth                                                                                | h.okta.com/reset-password                                                 |
| Please contact the Ciox Health IT Servi                                                                                | ce Desk for additional assistance.                                        |
| Thank You,<br>Ciox Health<br>servicedesk@cioxhealth.com<br>(877) 358-6939                                              |                                                                           |

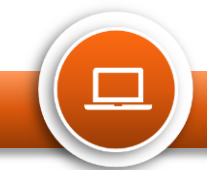

# Password Expiring Notification and Instructions

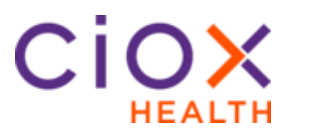

| Your     | Ctor |                                                                                                    |  |  |
|----------|------|----------------------------------------------------------------------------------------------------|--|--|
| Password | Step | Action                                                                                                    |  |  |
|          | 1    | Go to the following link to reset your password:                                                                                                    |  |  |
|          |      | <ul> <li>https://cioxhealth.okta.com/reset-password</li> </ul>                                                                                                    |  |  |
|          | 2    | Enter the email address for the password that needs to be reset and choose whether you want the reset instructions to be sent via text message or email (best is via email).                       |  |  |
|          |      | Having trouble signing in? Back Send Text Message Send Email                                                                                                    |  |  |
|          | 3    | You will receive a confirmation message that the email has been sent.                                                                                                    |  |  |
|          |      | Email sent!<br>An email has been sent with instructions on resetting your password If you are having trouble or can't access your email please contact your administrator at 877.358.6939.<br>Back |  |  |

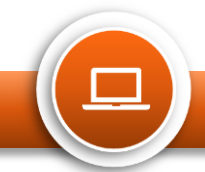

# Password Expiring Notification and Instructions

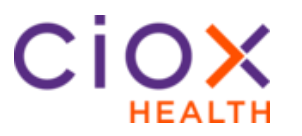

| Password       | Step | Action                                                                                                    |
|----------------|------|----------------------------------------------------------------------------------------------------|
| Expiring       | 4    | Check your email inbox for the below message from                                                                                                    |
| Notifications, |      | "Noreply.okta@CioxHealth.com" and click Reset                                                                                                    |
| continuea      |      | Password button to continue.                                                                                                    |
|                |      | CIOX Account password reset                                                                                                    |
|                |      | Contrain + Nangadara constantson>                                                                                                    |
|                |      | ciox                                                                                                    |
|                |      |                                                                                                    |
|                |      | CIOX Health - Okta Password Reset Requested                                                                                                    |
|                |      | H A password reset regiset was made for COX Health Windows Active                                                                                                    |
|                |      | Directory acceut. If you do not make this request pieces contact the CIOX<br>Health yatem admittation immediately.                                                                                                    |
|                |      | Rest Passord                                                                                                    |
|                |      | This link explore in 7 doys. If you experience difficulties account, send a help request to                                                                                                    |
|                |      | me CUCHean administrator:<br>On th CIDI Kingthe Bande Hein pages Toes cirk the Ban withhein link "                                                                                                    |
|                |      |                                                                                                    |
|                | 5    | The following screen will be displayed to answer the                                                                                                    |
|                |      | security question you originally set, then click reset                                                                                                    |
|                |      | password button.                                                                                                    |
|                |      | Your Name Here Help Sign out                                                                                                    |
|                |      |                                                                                                    |
|                |      | Forgotten Password Challenge.                                                                                                    |
|                |      | Answer your forgotten password question to retest your password.<br>If you need essistance, call support at 877358 6939.                                                                                                    |
|                |      | What is the food you least liked as a child?                                                                                                    |
|                |      |                                                                                                    |
|                |      | Rest Password                                                                                                    |
|                |      |                                                                                                    |
|                | 6    | After successfully answering the security question, you                                                                                                    |
|                |      | will enter a new password following the password                                                                                                    |
|                |      | requirements mentioned previously, and click Reset                                                                                                    |
|                |      | Password.                                                                                                    |
|                |      |                                                                                                    |
|                |      | The Base Mar. Soc. Soc. St                                                                                                    |
|                |      |                                                                                                    |
|                |      | Reset Your CIOK Health Password<br>Research registrations of Healt diversities, summaries laters are appointed from a summaries and the summaries and the summary and the summaries and the summaries and the summari |
|                |      | 6 panawork, A Hann Tornshoft must here alregard since you but theregod your<br>panawork<br>Named assessment Call support at 871258.0509                                                                                                    |
|                |      | Enter new persent                                                                                                    |
|                |      | Instances                                                                                                    |
|                |      |                                                                                                    |
|                | (    | After successfully resetting your password, the user                                                                                                    |
|                |      | password page will be displayed. The browser can be                                                                                                    |
|                |      | ciosed and you can now log into HealthSource using:                                                                                                    |
|                |      | nups://unity.cloxnealtn.com/clpul/#/login,                                                                                                    |

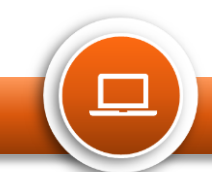

## Logging into HealthSource Clarity

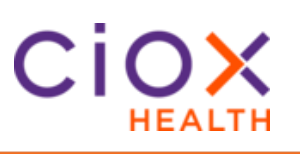

| How to Login | Follow these steps to login to HealthSource ( | Clarity: |
|--------------|-----------------------------------------------|----------|
|--------------|-----------------------------------------------|----------|

|             | Step                                                                                                    | Action                                                 |  |
|-------------|----------------------------------------------------------------------------------------------------|--------------------------------------------------------|--|
|             | 1                                                                                                    | Browse to: https://unity.cioxhealth.com/cipui/#/login  |  |
|             | 2                                                                                                    | Sign in with your email address on the initial screen. |  |
|             | 3                                                                                                    | Enter your password                                    |  |
|             | 4                                                                                                    | Select Sign In                                         |  |
|             | <b>Best Practice</b> : use Chrome instead of Internet Explorer. Save the HealthSource Clarity website as a favorite for future use.                                                                                                    |                                                        |  |
| Logging Out | To log out of HealthSource, simply click on the <b>Power</b> symbol in the upper-right corner of the screen.                                                                                                    |                                                        |  |
| timento     | You must login to HealthSource Clarity at least once a month (30 days) to keep the account enabled. If you are deactivated, please reach out to your local Ciox Health representative for assistance in resetting a password or contact 1-877-358-6939 ext. 3. |                                                        |  |

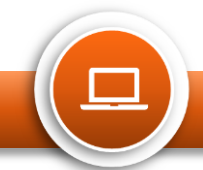

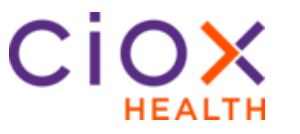

**Purpose** The Request Search tool offers many search fields and allows you to open a read-only version of the request, even after it has been fulfilled.

#### **Steps to Search for a Request:**

| Screenshot                                                                                                    |                                                                                                    | Steps                                                                                                    |
|----------------------------------------------------------------------------------------------------|----------------------------------------------------------------------------------------------------|----------------------------------------------------------------------------------------------------|
| Request<br>Search                                                                                                    | <ul> <li>HEALTH × SOURCE</li> <li>My Dashboard</li> <li>My Holds</li> <li>Request Search</li> </ul>                                                                                                    | Click the <b>Request</b><br>Search magnifying<br>glass button or press<br>ALT + G on your<br>keyboard.<br>Or<br>Select the<br>HealthSource Menu<br>and then select<br>Request Search                                                                                                    |
| HEALTH X SOURCE                                                                                                    | Event Notifications 🚥 Amanda Boyle   • Q   🚱 🕛                                                                                                    | On the <b>Request</b>                                                                                                    |
| Unique Identifier       Date Range         Type of Identifier       Date Type:         Number       Date Sange         Enter Identifier Number       Date Sange         Date Sange       Date Sange         Enter Identifier Number       Date Sange         Date Sange       Date Sange         Enter Identifier Number       Date Sange         Date Sange       Date Sange         Patient Information       MRA:         Patient Date of Birth:       MRA:         Date Sange       Date Sange         Date Sange       Date Sange         Date Sange       MRA:         Patient Date of Birth:       Date Sange         Date Sange       Date Sange         Date Sange       Date Sange         Date Sange       Date Sange         Date Sange       Date Sange         Date Sange       Date Sange         Date Sange       Date Sange         Date Sange       Date Sange         Date Sange       Date Sange         Date Sange       Date Sange         Date Sange       Date Sange         Date Sange       Date Sange         Date Sange       Date Sange         Date Sange       Date Sa | Requester Class     Search     Work Next       Sites     Groups:     Request Progress     Request Characteristics       Accessed by:     Satus Reason:     Request Reason:       Status Reason:     Additional Request Characteristics     Request Reason:       Escalation Parameters     Additional Request Characteristics     Request Reason:       Status Reason:     Additional Request Characteristics     Request Reason:       Status Reason:     Additional Request Characteristics     Requester Reason:       Status Reason:     Additional Request Characteristics     Requester Reason:       Status Reason:     Requester Reason:     Requester Reason:       Status Required:     Requester Required:     Requester Name or Number       Requester Class     Name or Number     Requester Required:       Additional Request     Requester Reason:     Image: Required:       Additional Request     Requester Class     Requester Class | the appropriate<br>search criteria, then<br>click <b>Search</b> or<br>press the <b>ENTER</b><br>key<br>**The <b>Request</b><br><b>Search</b> finds<br>requests that match<br><b>ALL</b> of your search<br>criteria. Be specific<br>enough to find what<br>you're looking for,<br>but not so specific<br>that you accidentally<br>exclude requests |
| Stel D         Group ID         Request         Requ           13270 - D         3511875         STE. ROBERT         Patie           13270 - D         3511977         hQELHRIm, xzr.         Patie           13270 - D         3511921         ram, sam         D                                                                                                    | Total Rems displayed - 6           Facility         Request         Reason           ret         ROBERT STE         12/31/19         02/05/2019 06/28 A         02/05/2019         Ready to Log           rt         X2/XVITAC h         10/10/19         02/05/2019 06/28 A         02/05/2019         Ready to Log           rt         X2/XVITAC h         10/10/19         02/05/2019 06/28 A         02/05/2019         Ready to Log           OB         Intake Date         Rcvd Date         Rcvd Date                                                                                                    | The <b>Search Results</b><br>table shows<br>matching requests.<br>You can sort the<br>search results by<br>clicking a column                                                                                                    |
| 1                                                                                                    | 2/31/19 02/05/2019 04:36 A 02/05/2019                                                                                                    | label. Click on an                                                                                                    |
| 1                                                                                                    | 0/10/19 02/05/2019 06:28 A 02/05/2019                                                                                                    | taken to the request.                                                                                                    |

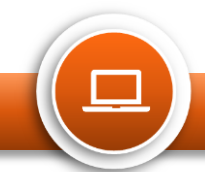

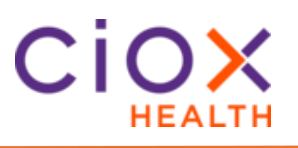

#### **Search Fields**

| Field | Description                                                                                                    |                                                                                                    |
|-------|----------------------------------------------------------------------------------------------------|----------------------------------------------------------------------------------------------------|
| 1     | Search Criteria<br>The Search Criteria fields<br>are organized in columns<br>showing the most frequently<br>used options at the top with<br>the ability to expand the<br>screen to show additional<br>options.                                                                                                    | Instruction     Sector     New New       Type Instruction     Sine of congretation     Sine of congretation     Sine of congre |
| 2     | Criteria Options<br>Reset Criteria: Clears<br>selections.<br>Show All Search Criteria:<br>Expands the criteria to show<br>additional search options,<br>including Patient Information<br>such as SSN, MRN or<br>Patient Account Number.<br>Hide Criteria: Collapses the<br>criteria to show less options<br>and more results. | 2       Deset Criteria       Show All Search Criteria       Hide Criteria                                                                                                    |
| 3     | Some of the fields require<br><b>exact matches only</b> . For<br>example, searching for 123<br>as the Social Secuirty<br>Number will not return any<br>results, even if there are<br>requests that include 123.                                                                                                    | Exact matches only!<br>These new fields do NOT support partial or wild card searches.<br>For example, searching for 123 as the Social Security Number will return no<br>results, even if dozens of requests include that sequence in the SSN field.                                                                                                    |

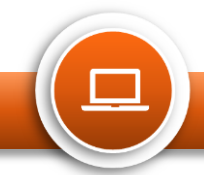

## Searching for a Request in HealthSource Clarity

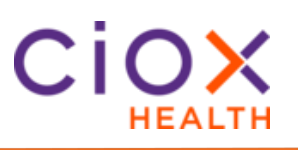

| Field |                                                                                                    | Description                                                                                                    |
|-------|----------------------------------------------------------------------------------------------------|----------------------------------------------------------------------------------------------------|
| 4     | <ul> <li>Date Range</li> <li>a) The Date Type finds requests by: <ul> <li>Accessed date</li> <li>Days Until Due</li> <li>Due Date</li> <li>Facility Received Date</li> <li>Intake Date</li> </ul> </li> <li>From/To: <ul> <li>b) IF you choose any of these Date Type options: <ul> <li>Accessed by Date</li> <li>Due Date</li> <li>Facility Received Date</li> <li>Intake Date</li> </ul> </li> <li>C) THEN you can choose new pre-defined options in the From/To: field.</li> <li>All start and stop times are based on Eastern time. They are NOT adjusted for your local time zone</li> </ul></li></ul> | Date Range   Date Type:   Accessed by Date   Tom:   To:   To:   Date Range   Date Type:   Intake Date   Prom:   To:   Today   Yesterday   Last 7 Days   Month to Date   Date Picker |
|       | <ul> <li>The new Days Until Due locates requests based on the time remaining before they are due to be delivered:</li> <li>d) Select Days Until Due in the Date Type field.</li> <li>e) Choose the appropriate Guide option.</li> <li>f) Enter the Number of Days or From/To: values.</li> </ul>                                                                                                    | Date Range<br>Date Type:<br>Days Until Due 4d<br>Guide: Number of Days:<br>Select 4f<br>= Equal<br>> More 4e<br>< Less<br><> Range                                                  |

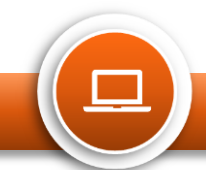

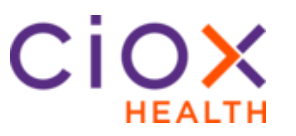

| Field      |                                                                                                    | Description                                                                                                    |
|------------|----------------------------------------------------------------------------------------------------|----------------------------------------------------------------------------------------------------|
| Field<br>5 | <ul> <li>Request Progress</li> <li>a) You can make multiple choices in Milestone, Status and Reason.</li> <li>b) Based on the Milestone(s) selected, you can limit the search to specific Status values. If the Status choice isn't listed, make sure the correct "parent" milestone is selected.</li> <li>Note: A checkmark in the Milestone All box search options means all statuses within the</li> </ul> | Request Progress   Milestone and Status:   All   tatus Reason:   All     All     Request Progress   Milestone and Status:     Milestone and Status:     All     r   Progress   Milestone and Status:     Progress   Milestone and Status:   All   Fulfillment   Sb   Requester Setup                                                                                                    |
| 6          | Milestone are checked. If there is<br>a square dot, then less than all of<br>the status options are checked.<br>The <b>Accessed by</b> search field finds<br>requests that were opened by a user                                                                                                    | Awaiting Approval  Packaging  Delivery  Closed  Accessed by:                                                                                                    |
|            | <ul><li>or multiple users.</li><li>a) To find requests that you worked on, checkmark the <b>Me</b> box.</li></ul>                                                                                                    | 6a Me All Users 6b<br>Select User(s) 8                                                                                                    |
|            | <ul> <li>b) To find requests that other users accessed, click Look Up Users magnifying glass.</li> <li>c) The Select User(s) window appears. Select users (only users for sites you have access to will appear). After selection, click Save Selected Users.</li> </ul>                                                                                                    | All     Email Address     First Name     Middle Name     Last Name       Image: Control and the second second |
|            | What does "access" mean?<br>When a request is opened, it is<br>immediately considered accessed.<br>No work tasks are required.                                                                                                    |                                                                                                    |

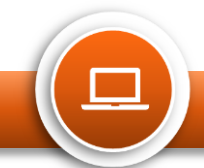

## Searching for a Request in HealthSource Clarity

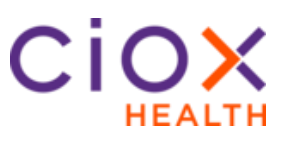

| Field |                                                                                                    | Description                                                                                                    |
|-------|----------------------------------------------------------------------------------------------------|----------------------------------------------------------------------------------------------------|
| 7     | Search Criteria And Search<br>Results Retained                                                                                                    | Base Media         Bar of Data         Ford         Nort Nort           Stars Media         Bar of Data         Bar of Data         Stars Advance         Stars Advance |
|       | Any Search Criteria field choices<br>you make are retained as long as<br>you are logged in to HealthSource<br>Clarity.                                                       | We dram bands<br>                                                                                                    |
|       | In the same way, your Search<br>Results are always displayed until<br>you either run a new search or log<br>out and back in.                                                 |                                                                                                    |
|       | Your selected search criteria are<br>cleared when you log out, close the<br>application or click Reset Criteria.                                                             |                                                                                                    |
| 8     | Export Search Results to Excel                                                                                                    | Search Work Next                                                                                                    |
|       | The new Export command<br>downloads your Search Results and<br>Search Criteria to an Excel<br>spreadsheet. Then, you can use<br>Excel commands to sort and edit the<br>data. | Request Characteristics   Type and Requester Class:   All   Request Reason:   All   Request Details   Requester Name/Number:   Requester Name or Number   Request Intake Type:   All   Image: All image: Request Intake Type:   All image: Request Intake Type:   All image: Request Intake Type:   All image: Request Intake Type:                                                                                                    |

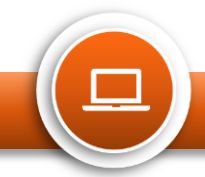

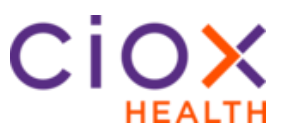

#### View Request Documents:

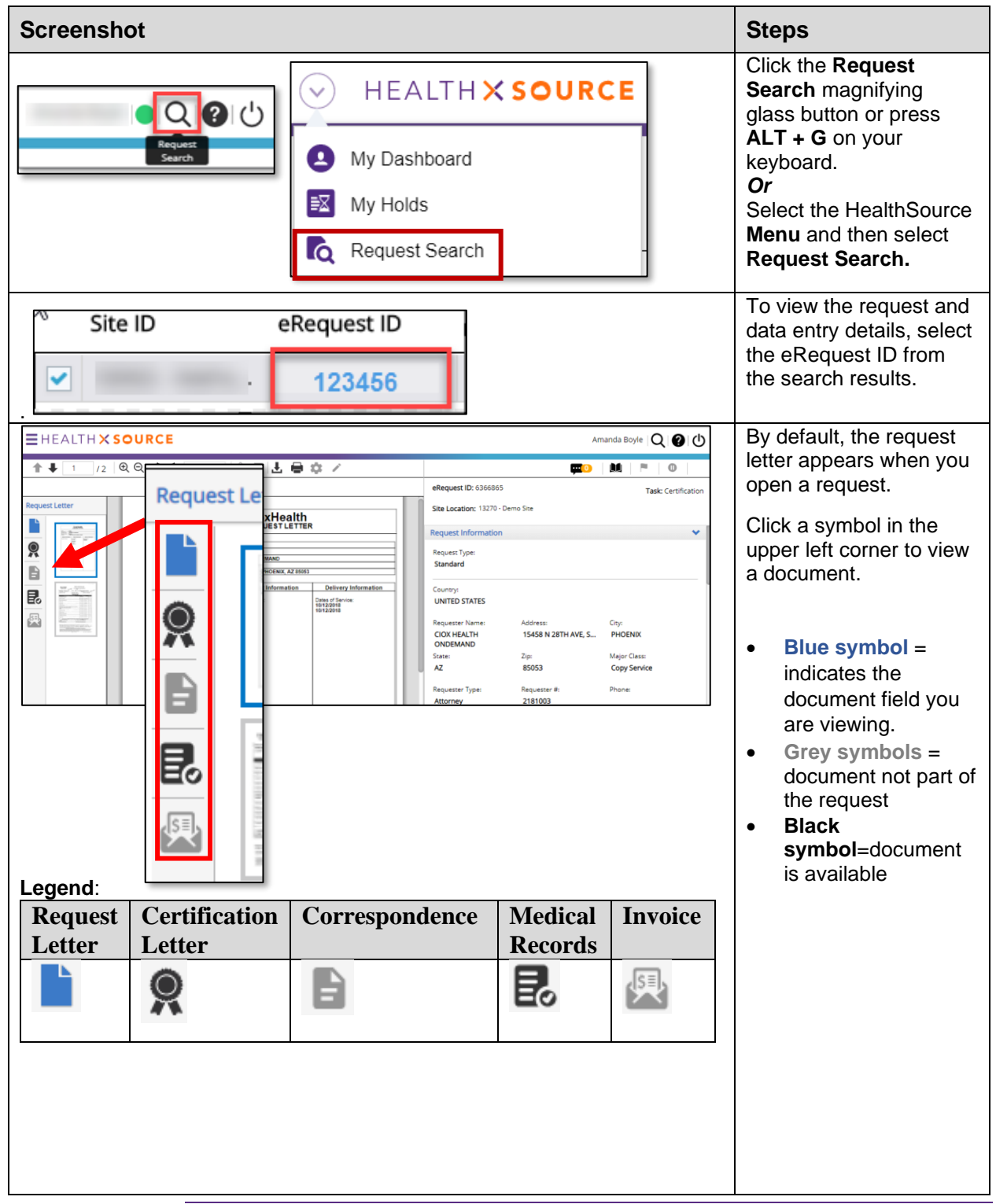

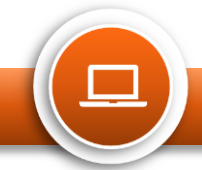

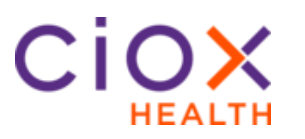

#### View Request History:

|                                                                                                    |           |                                                                                                    |   | Steps                                                                                                    |
|----------------------------------------------------------------------------------------------------|-----------|----------------------------------------------------------------------------------------------------|---|----------------------------------------------------------------------------------------------------|
| R                                                                                                    |           | HEALTH X SOURCE<br>My Dashboard<br>My Holds                                                                                                    | E | Click the <b>Request Search</b><br>magnifying glass button or<br>press <b>ALT + G</b> on your<br>keyboard.<br><i>Or</i><br>Select the HealthSource<br><b>Menu</b> and then select<br><b>Request Search.</b>                                                                                                    |
| STA                                                                                                    |           |                                                                                                    |   | Search for the request.<br>Select request by clicking<br>the box next to it and<br>choose <b>the book icon.</b>                                                                                                    |
|                                                                                                    |           |                                                                                                    |   |                                                                                                    |
| Request History                                                                                                    |           |                                                                                                    | 8 | The <b>Request History</b><br>appears in a pop-up                                                                                                    |
| Request History<br>eRequest ID: 2215769                                                                                                    |           | Site: 13270 - Demo Site                                                                                                    | 8 | The <b>Request History</b><br>appears in a pop-up<br>window, with events listed                                                                                                    |
| Request History<br>eRequest ID: 2215769<br>Log ID: 184180941                                                                                                    |           | Site: 13270 - Demo Site<br>Status: Fulfillment                                                                                                    | 8 | The <b>Request History</b><br>appears in a pop-up<br>window, with events listed<br>from most recent to oldest.                                                                                                    |
| Request History<br>eRequest ID: 2215769<br>Log ID: 184180941<br>Date =                                                                                                    | User Name | Site: 13270 - Demo Site<br>Status: Fulfillment<br>Event Description                                                                                                    | 8 | The <b>Request History</b><br>appears in a pop-up<br>window, with events listed<br>from most recent to oldest.                                                                                                    |
| Request History           eRequest ID: 2215769           Log ID: 184180941           Date =           05/29/2018 07:26 PM                                                                                                    | User Name | Site: 13270 - Demo Site<br>Status: Fulfillment<br>Event Description                                                                                                    | 8 | The <b>Request History</b><br>appears in a pop-up<br>window, with events listed<br>from most recent to oldest.<br><b>For example</b> : To see when                                                                                                    |
| Request History           eRequest ID: 2215769           Log ID: 184180941           Date =           05/29/2018 07:25 PM           05/29/2018 07:23 PM                                                                                                    | User Name | Site: 13270 - Demo Site<br>Status: Fulfillment<br>Event Description<br>10 Electronic pages imported as Medical Records.<br>Fulfillment Request Fetched.                                                                                                    | 8 | The <b>Request History</b><br>appears in a pop-up<br>window, with events listed<br>from most recent to oldest.<br><b>For example</b> : To see when<br>the records were sent - look                                                                                                    |
| Request History           eRequest ID: 2215769           Log ID: 184180941           Date =           05/29/2018 07:26 PM           05/29/2018 07:23 PM           05/29/2018 06:48 PM                                                                                                    | User Name | Site: 13270 - Demo Site<br>Status: Fulfillment<br>Event Description<br>10 Electronic pages imported as Medical Records.<br>Fulfillment Request Fetched.<br>Logging Request Submitted                                                                                                    | 8 | The <b>Request History</b><br>appears in a pop-up<br>window, with events listed<br>from most recent to oldest.<br><b>For example</b> : To see when<br>the records were sent - look<br>for EROUTE. This will                                                                                                    |
| Request History           eRequest ID: 2215769           Log ID: 184180941           Date =           05/29/2018 07:26 PM           05/29/2018 07:23 PM           05/29/2018 07:28 PM           05/29/2018 06:48 PM           05/29/2018 06:48 PM                                                                                                    | User Name | Site: 13270 - Demo Site<br>Status: Fulfillment<br>Event Description<br>10 Electronic pages Imported as Medical Records.<br>Fulfillment Request Fetched.<br>Logging Request Submitted<br>Request State changed from Intake-Logging to Processina-Fulfilment                                                                                                    | 8 | The <b>Request History</b><br>appears in a pop-up<br>window, with events listed<br>from most recent to oldest.<br><b>For example</b> : To see when<br>the records were sent - look<br>for EROUTE. This will<br>provide you with the date it                                                                    |
| Request History           eRequest ID: 2215769           Log ID: 184180941           Date =           05/29/2018 07:26 PM           05/29/2018 07:28 PM           05/29/2018 07:28 PM           05/29/2018 06:48 PM           05/29/2018 06:48 PM           05/29/2018 06:48 PM                                                                                                    | User Name | Site: 13270 - Demo Site         Status: Fulfillment         Event Description         10 Electronic pages imported as Medical Records.         Fulfillment Request Fetched.         Logging Request Submitted         Request State changed from Intake-Logging to Processing-Fulfilment         Request Selected: Selected Requester:ARROHEALTH. Requester ID:2096103                                                                                                    | 8 | The <b>Request History</b><br>appears in a pop-up<br>window, with events listed<br>from most recent to oldest.<br><b>For example</b> : To see when<br>the records were sent - look<br>for EROUTE. This will<br>provide you with the date it                                                                    |
| Request History           eRequest ID: 2215769           Log ID: 184180941           Date ÷           05/29/2018 07:26 PM           05/29/2018 07:23 PM           05/29/2018 07:23 PM           05/29/2018 06:48 PM           05/29/2018 06:48 PM           05/29/2018 06:32 PM                                                                                                    | User Name | Site: 13270 - Demo Site         Status: Fulfillment         Event Description         10 Electronic pages imported as Medical Records.         Fulfillment Request Fetched.         Logging Request Submitted         Request State changed from Intake-Logging to Processing-Fulfilment         Request Selected: Selected Requester:ARROHEALTH. Request Fibred.         Logging Request Fetched.                                                                                            | 8 | The <b>Request History</b><br>appears in a pop-up<br>window, with events listed<br>from most recent to oldest.<br><b>For example</b> : To see when<br>the records were sent - look<br>for EROUTE. This will<br>provide you with the date it<br>was sent and how it was                                         |
| Date           D5/29/2018 07:26 PM           05/29/2018 07:26 PM           05/29/2018 07:23 PM           05/29/2018 06:48 PM           05/29/2018 06:48 PM           05/29/2018 06:49 PM           05/29/2018 06:49 PM <td>User Name</td> <td>Site: 13270 - Demo Site         Status: Fulfillment         10 Electronic pages imported as Medical Records.         Fulfillment Request Fetched.         Logging Request Submitted         Request State changed from Intake-Logging to Processing-Fulfilment         Request Selected: Selected Requester:ARROHEALTH. Request Fiberched.         Logging Request Fetched.         Logging Ray Effected: Selected Requester:ARROHEALTH. Request Fiberched.</td> <td>8</td> <td>The <b>Request History</b><br/>appears in a pop-up<br/>window, with events listed<br/>from most recent to oldest.<br/><b>For example</b>: To see when<br/>the records were sent - look<br/>for EROUTE. This will<br/>provide you with the date it<br/>was sent and how it was<br/>sent – mail, electronic, SSA</td> | User Name | Site: 13270 - Demo Site         Status: Fulfillment         10 Electronic pages imported as Medical Records.         Fulfillment Request Fetched.         Logging Request Submitted         Request State changed from Intake-Logging to Processing-Fulfilment         Request Selected: Selected Requester:ARROHEALTH. Request Fiberched.         Logging Request Fetched.         Logging Ray Effected: Selected Requester:ARROHEALTH. Request Fiberched.                                   | 8 | The <b>Request History</b><br>appears in a pop-up<br>window, with events listed<br>from most recent to oldest.<br><b>For example</b> : To see when<br>the records were sent - look<br>for EROUTE. This will<br>provide you with the date it<br>was sent and how it was<br>sent – mail, electronic, SSA         |
| Request History           eRequest ID: 2215769           Log ID: 184180941           Date ÷           05/29/2018 07:23 PM           05/29/2018 07:23 PM           05/29/2018 06:48 PM           05/29/2018 06:48 PM           05/29/2018 06:48 PM           05/29/2018 06:48 PM           05/29/2018 06:48 PM           05/29/2018 12:06 PM           05/29/2018 12:06 PM           05/25/2018 12:06 PM                                                                                                    | User Name | Site: 13270 - Demo Site         Status: Fulfillment         I0 Electronic pages imported as Medical Records.         Fulfillment Request Fetched.         Logging Request Submitted         Request State changed from Intake-Logging to Processing-Fulfilment         Request Selected: Selected Requester:ARROHEALTH. Request rID:2096103         Logging Task Returned         Longing Task Returned                                                                                       | 8 | The <b>Request History</b><br>appears in a pop-up<br>window, with events listed<br>from most recent to oldest.<br><b>For example</b> : To see when<br>the records were sent - look<br>for EROUTE. This will<br>provide you with the date it<br>was sent and how it was<br>sent – mail, electronic, SSA<br>etc. |
| Request History           eRequest ID: 2215769           Log ID: 184180941           Date =           05/29/2018 07:23 PM           05/29/2018 07:23 PM           05/29/2018 06:48 PM           05/29/2018 06:48 PM           05/29/2018 06:48 PM           05/29/2018 06:48 PM           05/29/2018 10:54 PM           05/29/2018 11:38 AM                                                                                                    | User Name | Site: 13270 - Demo Site         Status: Fulfillment         I0 Electronic pages imported as Medical Records.         Fulfillment Request Fetched.         Logging Request Submitted         Request State changed from Intake-Logging to Processing-Fulfilment         Request Selected: Selected Requester:ARROHEALTH. Request rID:2096103         Logging Request Fetched.         Logging Task Returned         Logging Request Fetched.         Request Fetched.         Request Fetched. | 8 | The <b>Request History</b><br>appears in a pop-up<br>window, with events listed<br>from most recent to oldest.<br><b>For example</b> : To see when<br>the records were sent - look<br>for EROUTE. This will<br>provide you with the date it<br>was sent and how it was<br>sent – mail, electronic, SSA<br>etc. |

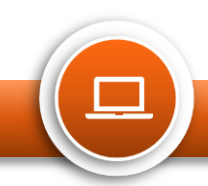